## DIGITÁLNÍ A INFORMAČNÍ AGENTURA\_

Poslední verze tohoto návodu je ze dne 01. 07. 2024 (a)

# **RPP open data**

## 1. Obsah

| 2. | Seznam zkratek            | 1 |
|----|---------------------------|---|
| 3. | Open data z RPP           | 1 |
| 4. | Kde najdu aktuální návody | 1 |
| 5. | Kontakt                   | 1 |

#### 2. Seznam zkratek

DIA = Digitální a informační agentura IČO 17651921 <u>www.dia.gov.cz</u> ISVS = informační systém veřejné správy OVM = orgán veřejné moci ROVM = Rejstřík OVM (ze zákona od 1.1.2017, proto nevede starší data) RPP = registr práv a povinností SPUÚ = soukromoprávní uživatel údajů

### 3. Open data z RPP

Data z RPP jsou veřejně dostupná formou open dat na adrese <u>https://data.gov.cz/datové-</u> <u>sady?klíčová%20slova=registr%20práv%20a%20povinností</u>, kde je doporučeno použít internetový prohlížeč "Google Chrome". Pro detailní seznámení s technickým obsahem dat v RPP můžete použít veřejně dostupnou adresu <u>https://rpp-ais.egon.gov.cz/AISP/verejne</u>, kde můžete vyhledávat podle různých výběrových podmínek například v menu "Katalog OVM/SPUU", "Katalog OVM". Na stejné adrese se může OVM přihlásit do RPP a získat tak zdarma více podrobnějších technických informací.

## 4. Kde najdu aktuální návody

Návod je ke stažení na adrese: www.dia.gov.cz

Menu: / eGovernment / Návody ke stažení /

Nebo přímo na adrese: https://www.dia.gov.cz/egovernment/navody-ke-stazeni/

Pokud v tomto návodu chybí odpověď na Váš dotaz, napište nám to. Adresu najdete na konci tohoto návodu.

# 5. Kontakt

Můžete nám napsat na adresu: <u>posta@dia.gov.cz</u> nebo do datové schránky **yukd8p7** Při veškeré komunikaci uvádějte vždy vaše IČO a naše číslo jednací. Vyřizuje: Digitální a informační agentura IČO 17651921 <u>www.dia.gov.cz</u>, Mgr. et Mgr. Šimon Trusina